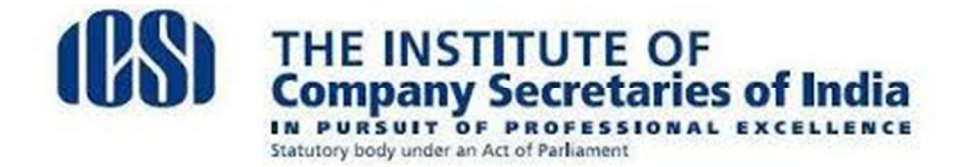

## Process of making online registration payment through bank challan system

- 1. Kindly log in to Institute's website www.icsi.edu<http://www.icsi.edu>
- 2. Click on online services option
- 3. Go to the Students tab and click on Student Registration
- 4. Click on to the checklist of documents as applicable to you on the basis of your qualification,
- 5. Now Click on 'Proceed to Registration'
- 6. Select the Course type as applicable to you.
- 7. Fill other fields.
- 8. Click on the option- 'Make Payment' for effecting necessary payments.

Select challan option for payment

- 9. Challan including fee amount would be generated
- 10. Take Print out of the challan
- 11. You will receive Email /SMS after entering the preliminary data
- 12. Deposit cash in any designated Canara bank branch

13. After reconciliation acknowledgment / registration no will be generated and E mail /SMS for the same will be forward to the student 's respective email id /mobile as provided by the student at the time of registration.

14. Please contact <u>dss@icsi.edu<mailto:dss@icsi.edu</u>> in case you fail to receive Registration number/password within seven days since you made payment in bank

15. Please upload documents at my account option after logging in with the username /password sent at your E mail ID for verification of your application at the earliest.